# Dell 配接器—USB 3.0 對 HDMI/VGA/乙太網路/USB 2.0

使用者指南

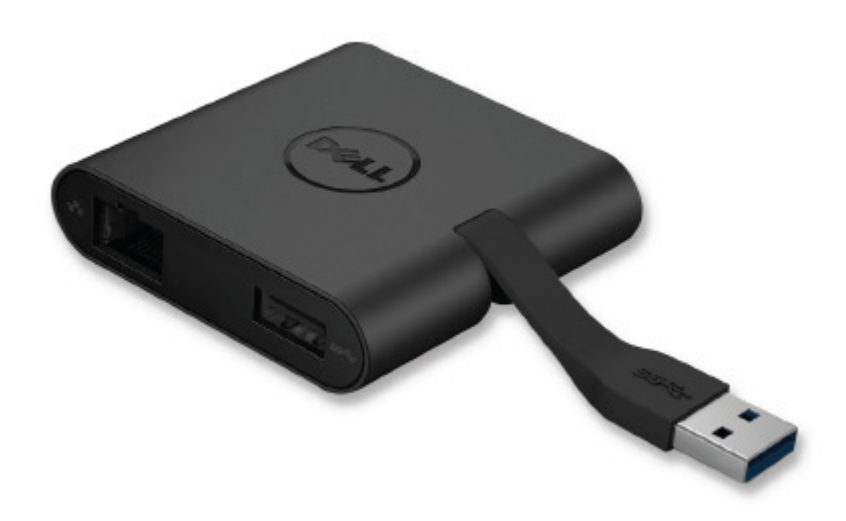

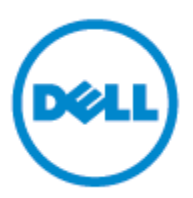

型號:DA100

#### 備註:表示協助您善加利用電腦的重要資訊。

#### △ 注意:表示若未遵守指示則對硬體或資料遺失所造成的潛在損害。

#### △ 警告:表示造成財產損害、個人傷害或死亡的可能性。

#### © 2014 Dell Inc. All rights reserved.

本文件資訊可在未告知的情況下進行修改。未經 Dell Inc. 的書面許可,嚴禁以任何方式複製該類材料。

本文中所使用的商標: Dell 和 Dell 標誌是 Dell Inc., 的商標, Intel<sup>®</sup>, Centrino<sup>®</sup>, Core<sup>™</sup>, 和 Atom<sup>™</sup>是 Intel 公司在美國及其他國家的商標或註冊商標; Microsoft<sup>®</sup>, Windows<sup>®</sup> 和 Windows 開始按鈕標誌是微軟公司在美國和/或其他國家的商標或註冊商標; Bluetooth<sup>®</sup> 是 Bluetooth SIG, Inc. 所屬的註冊商標,並在 Dell 的授權情況下使用; Blu-ray Disc<sup>™</sup> 是藍光 光碟聯盟(Blu-ray Disc Association; BDA)所屬的商標,並在授權的情況下使用於光碟片和 播放機; 其他可能用於本文件的商標和商號, 是指擁有該標記和名稱或產品的實體。Dell Inc. 放棄本身以外的商標和商號之任何專屬利益。

2015-07 Rev.A01

# 内容

#### a. Dell 配接器-USB 3.0 對 HDMI/VGA/乙太網路/USB 2.0-DA100

b

- b. 快速安裝指南
- c. 軟體下載指南

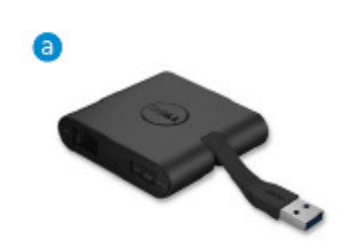

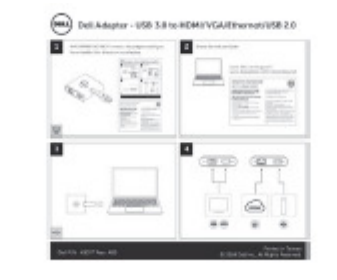

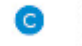

#### Sofbaure Driver Download Gu Dell 4-in-1 Adapter (DA100)

The private prior to the lipit is a Lagged Ballish ansate to a second prior the lipit of lagged tables when this strike prior the lipit of the lipit of the lipit of the lipit and the lipit of the lipit of the lipi

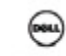

or national if particulations, passes was the test composite installation scheme package Van regionation regulated reading/gl/m.com/composite/scheme reading/gl/m.com/composite/scheme reading/gl/m.com/composite/

EDEMONITY: M-rights exercise Backbockconductor reactions - and teams who power without the untercept insights of their in ear schröfty hospitals. Transmissional on the team (of the teams - and read many-margine unter the publication is soft and many-margine unter the publication is soft and the teams of teams of the teams - and margine in instruments and team reaction the real instruments and teams among property.

#### 規格

#### 上游輸入

• USB 3.0

#### 下游輸出

- USB 2.0
- HDMI
- VGA
- Gigabit 乙太網路

#### 解析度/重新整理頻率

- 單一顯示: 1 x HDMI (2048 x 1152 max) / 60 Hz
- 單一顯示: 1 x VGA (1920 x 1080 max) / 60 Hz

# 產品概觀

# 正視圖

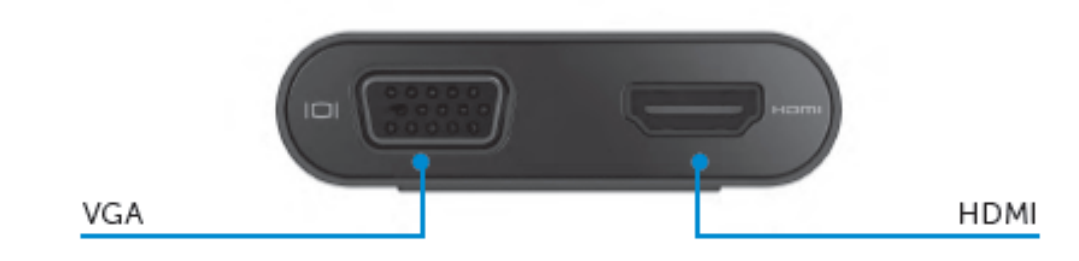

#### 後視圖

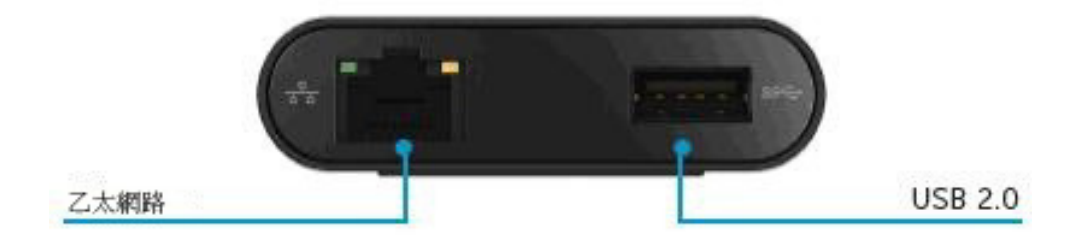

#### 上方俯視圖

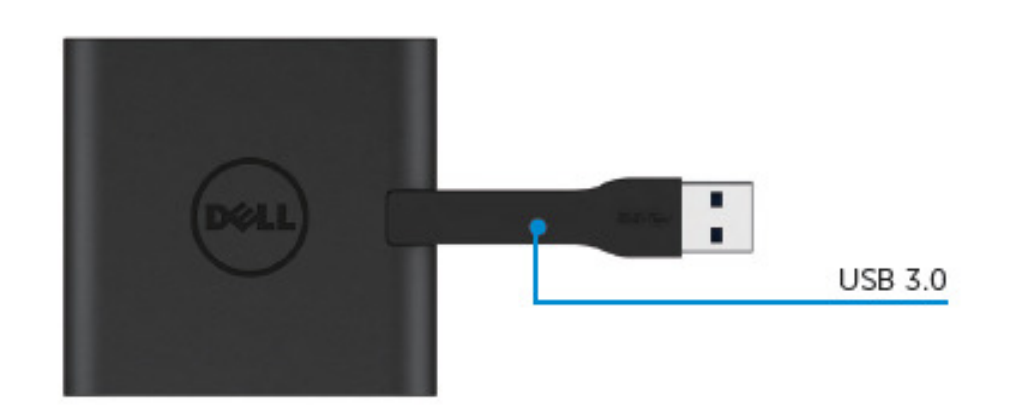

# 建議使用的系統需求

#### 硬體

- 雙核心 Intel CPU 2 GHz 或以上
- USB 3.0 輸出連接埠

#### 操作系統

• Windows OS (Win 7、8、8.1、10) 32/64 位元

#### 操作溫度

最高操作溫度為 40℃

#### Windows 7/8/8.1/10 設定

#### 注意:安裝驅動程式前,切勿將您的配接器與 PC 連接。

- 前往 <u>http://www.dell.com/support/</u>下載軟體驅動程式。
   下載驅動程式時,按兩下「Displaylink.exe」。
- 2. 安裝後,接受「使用者授權合約」以繼續下一步。

| Dell USB Graphic Software | Nu Calle K                                                                                                    | Dell USB Graphic Software |                                                           |
|---------------------------|----------------------------------------------------------------------------------------------------|---------------------------|-----------------------------------------------------------|
|                           | DisplayLink                                                                                                    |                           | DisplayLink                                               |
| License Agreement         | DISPLAYLINK SOFTWARE LICENSE AGREEMENT                                                                                                    | License Agreement         | First device connection                                   |
| System Check              | IMPORTANT - READ BEFORE COPYING, INSTALLING OR<br>USING.                                                                                                    | System Check              | Connect your DisplayLink device to configure the Dell USB |
| Installation              | Do not install or use this software and any associated materials<br>(collectively, the "Software") until you (individual or entity) have                                                          | Installation              | Graums portmane for inscise.                              |
| First Connect             | carefully read the following terms and conditions. By installing<br>or using the Software, you agree to the terms of this Agreement.<br>If you do not wish to so agree, do not install or use the | First Connect             |                                                           |
| Final Setup               | Software.                                                                                                    | Final Setup               |                                                           |
| C Finish                  | 1. LICENSES:                                                                                                    | - Firida                  |                                                           |
|                           | <ul> <li>If you are an end user, the "SINGLE USER LICENSE"<br/>below shall apply to you</li> </ul>                                                                                                |                           |                                                           |
|                           | Accept Decline                                                                                                    |                           | 510                                                       |

3. 按一下「我接受」,將會安裝 DisplayLink Core software 和 DisplayLink Graphics。

| Dell USB Graphic Software | DisplayLink                                                                                                    |  |
|---------------------------|----------------------------------------------------------------------------------------------------|--|
| License Agreement         | Installation Complete. Reboot Required                                                                                                    |  |
| System Check              | installation is now complete.                                                                                                    |  |
| Installation              | You must restart your system for the configuration changes to take effect.<br>Click Rebot to restart new or Rebot Lister if you also to manually restart |  |
| First Connect             | later.                                                                                                    |  |
| Final Setup               |                                                                                                    |  |
| Finish                    |                                                                                                    |  |

4. 將您的配接器和週邊設備與 PC 連接。
 \*配接器支援單一視訊輸出功能,有兩個連接埠可供選擇:1xHDMI 或 1xVGA

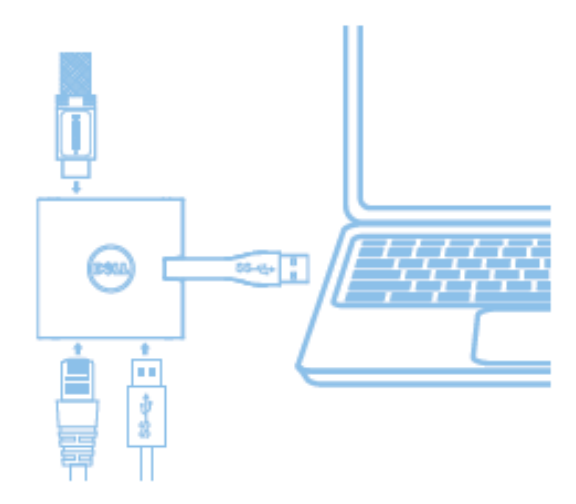

### DisplayLink Manager 功能表

| 功能表選項                | 描述                              |
|----------------------|---------------------------------|
| DisplayLink Manager  | 按一下該項目將顯示所安裝 DisplayLink 軟體的版本。 |
| Check for Updates    | Windows 更新檢查。                   |
| DisplayLink Devices  | 已連線的 DisplayLink 裝置檢查。          |
| Audio Setup          | 開啟 Windows 音訊設定視窗。              |
| Video Setup          | 開啟 Windows 螢幕解析度視窗。             |
| Screen Resolution    | 顯示可用的解析度清單。                     |
| Screen Rotation      | 以順時針或逆時針方向旋轉螢幕。                 |
| Extend To            | 將顯示延伸至主顯示器的左側或右側。               |
| Extend               | 將 Windows 桌面延伸至顯示器上。            |
| Set as Main Monitor  | 將該螢幕設定為主顯示器。                    |
| Notebook Monitor Off | 關閉筆記型電腦的顯示器,讓 DisplayLink 顯示器成為 |
|                      | 主顯示器。                           |
| Mirror               | 複製主顯示器上的內容,並在該顯示器上重現。           |
| Off                  | 關閉顯示器。                          |
| Fit to TV            | 使用該功能來調整視窗的大小,以符合電視螢幕大小。        |

#### 將顯示器設定為延伸模式

- 1. 按一下 DisplayLink 圖示。 曻
- 2. 選取 Extend。

該裝置正延伸至顯示器上次處於該模式時的方向。使用 Extend To 子功能表並選取其中一個選項,可進行更多控制。這將會讓裝置進入延伸模式,並將其置於主要(主)監視器的 左/右/上/下側。

# 將顯示器設定為鏡像模式

- 1. 按一下 DisplayLink 圖示。 曻
- 2. 選取 Mirror。

主螢幕的解析度、色彩深度和重新整理頻率,會複製在連線至 DisplayLink USB Graphics 裝置的監視器上。

#### Fit to TV 設定

從 DisplayLink GUI 選擇該選項,以設定 Fit to TV。
 出現下列的介面

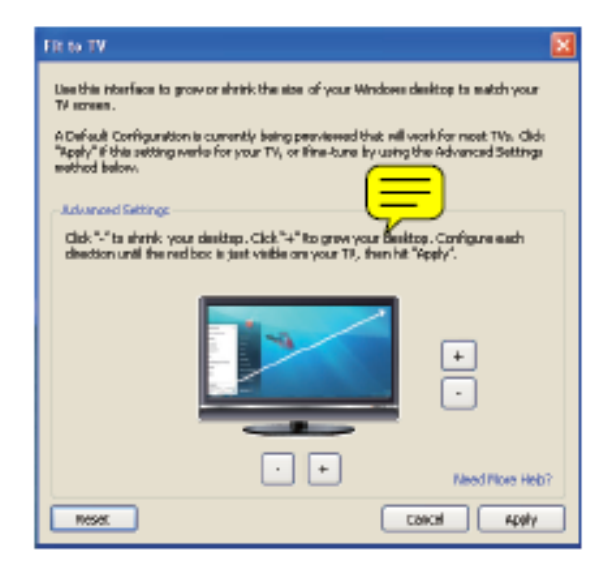

- 您還將看到 DisplayLink 螢幕上的紅色框線
   紅色框線顯示 Windows 新桌面的大小。在 Fit to TV GUI 使用「+」和「-」控制項來變
   更紅色框線的大小,直到與電視螢幕相符為止。
   備註:按住 CTRL 鍵並按一下「+」和「-」,可讓框線大小得到更好的設定。
- 3. 一旦紅色框線位於電視螢幕的邊緣時,按一下「Apply」來調整 Windows 桌面的大小。

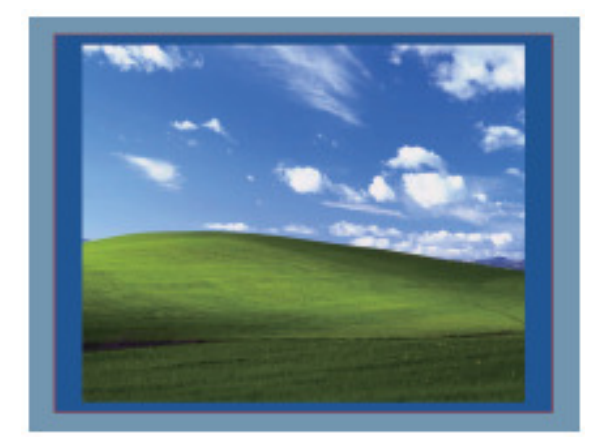

# Dell 4-1 配接器 (DA100) 疑難排解指南

| 疑難排解                  | 建議的解決方案                       |
|-----------------------|-------------------------------|
| 連接至配接器的監視器無視訊         | 檢查視訊連接纜線                      |
|                       | 拔除電源,等待 10 秒鐘再重新連線            |
| 已連接監視器的視訊扭曲或損毀        | 檢查視訊連接纜線                      |
|                       | 前往控制台乀所有控制台項目乀顯示器乀螢           |
|                       | 幕解析度,以檢查視訊解析度                 |
| 已連接監視器的視訊未以延伸模式顯示     | 透過下列方法變更設定:                   |
|                       | •前往 <b>控制台乀所有控制台項目乀顯示器乀</b>   |
|                       | <b>螢幕解析度</b> ,以進行設定           |
|                       | •重複「Windows 鍵 + P」,以進行切換      |
| USB 連接埠未在配接器上產生作用     | 拔除電源,等待 10 秒鐘再重新連線            |
|                       | 將主控制器驅動程式更新至最新的 USB 3.0       |
| HDCP 內容無法顯示在已連接監視器上   | 目前無法提供 HDCP 內容支援              |
| 無法安裝 Displaylink 驅動程式 | 透過下列方法取得驅動程式:                 |
|                       | •從 Dell 支援或 Displaylink 網站下載最 |
|                       | 新的驅動程式                        |
|                       | • 以配接器連線至 Windows Update (使用膝 |
|                       | 上型電腦的 Wi-Fi 或乙太網路連接埠)         |
| 膝上型電腦未能以連線的配接器開機      | 移除所有連線至配接器的 USB 裝置;有些         |
|                       | 不合格的開機裝置可能會導致開機螢幕鎖住           |

# 法規資訊

Dell 4-1 配接器 (DA100) 符合 FCC/CE 規定,並遵守全世界的法規符合性、工程和環境事務。

#### 如何與 Dell 連絡:

- 1. 造訪 <u>www.dell.com/support</u>
- 2. 選取您的支援類別
- 3. 根據您的需求,選取適當的服務或支援連結。

或造訪:

http://www.displaylink.com/support/ •